Register your product and get support at ... www.philips.com/welcome

# Quick Start

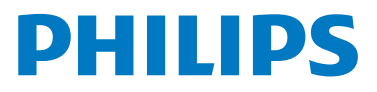

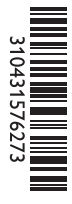

# Lieferumfang

- What's in the box
- 🚯 Contenu de l'emballage
- Contenuto della confezione
- 📧 Kutuda neler var

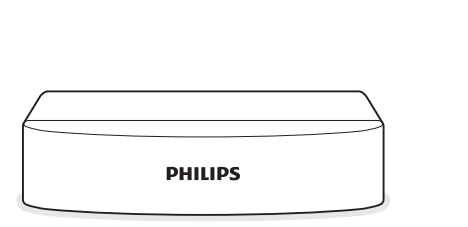

- HD-Digital Receiver
- HD digital receiver
- Récepteur numérique HD
- Ricevitore digitale HD
- HD Dijital alıcı

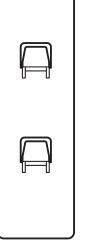

- Halterung
- Bracket
- Support
- Supporto
- Braket

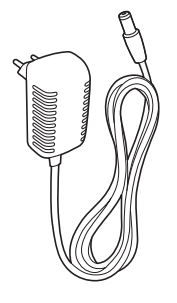

- Netzkabel
- Power supply cord
- Câble secteur
- Cavo di alimentatore
- Şebeke adaptörünü

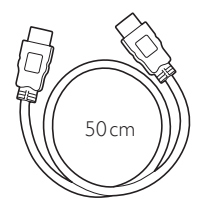

- HDMI-Kabel
- HDMI cable
- Câble HDMI
- Cavo HDMI
- HDMI kablosu

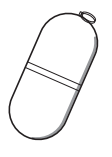

- USB-Speichergerät
- USB memory device
- Périphérique de stockage USB
- Dispositivo di archiviazione USB
- USB bellek aygıtı

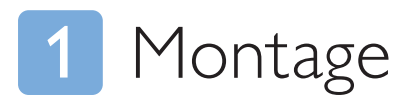

- Mounting
- 🕫 Montage
- 🕡 Montaggio
- 🔞 Montaj

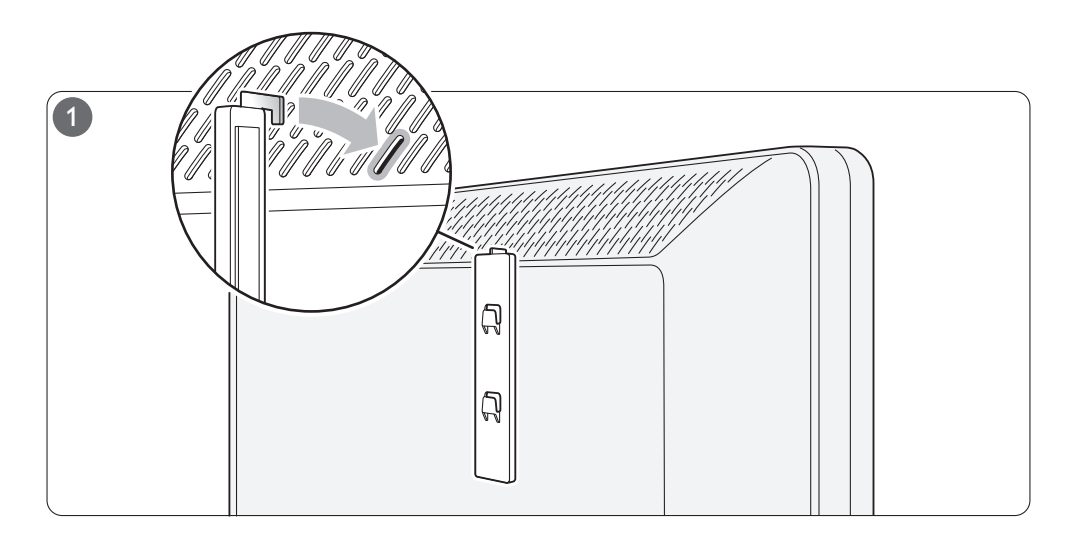

- Verwenden Sie den kleinen Haken an der Halterung, um den Empfänger an der Rückseite des Fernsehgeräts zu befestigen. Der Empfänger sollte die Belüftungsöffnungen des Fernsehgeräts nicht zu sehr verdecken.
- Use the small hook on the bracket to position the receiver on the TV backcover. The receiver should not cover the TV ventilation slots too much.
- Placez le récepteur sur le cache arrière du téléviseur à l'aide du petit crochet. Le récepteur ne doit pas trop couvrir les orifices de ventilation du téléviseur.

- Utilizzare il gancio piccolo sulla staffa per posizionare il ricevitore sul rivestimento posteriore del TV. Il ricevitore non deve coprire troppo le aperture di ventilazione del televisore.
- Uydu alıcısını TV'nin arka kapağına yerleştirmek için braket üzerindeki küçük kancayı kullanın. Uydu alıcısı TV'nin havalandırma deliklerini çok fazla kapatmamalıdır.

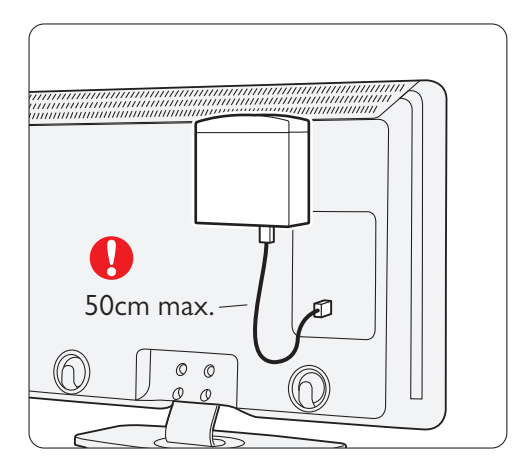

- Beachten Sie bei der Positionierung des Empfängers die Länge des HDMI-Kabels.
- Consider the length of the HDMI cable to position the receiver.
- Prenez en compte la longueur du câble HDMI pour placer le récepteur.
- Per posizionare il ricevitore, considerare la lunghezza del cavo HDMI.
- Alıcıyı sabitlerken HDMI kablosunun uzunluğunu göz önünde bulundurun.

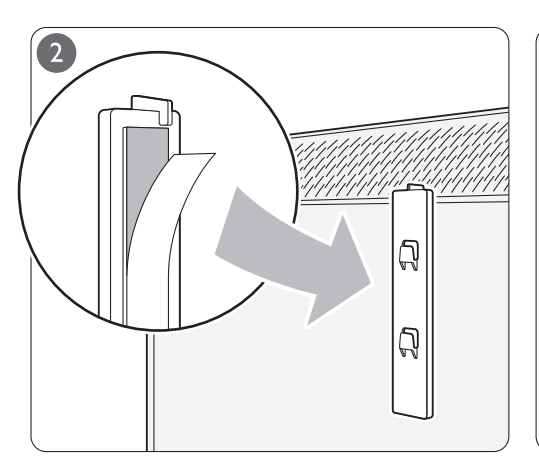

- Verwenden Sie das Klebeband, um die Halterung an der Rückseite des Fernsehgeräts zu befestigen.
- To fix the bracket on the TV backcover, use the adhesive strip.
- Fixez le support sur le cache arrière du téléviseur à l'aide de la bande adhésive
- Per fissare la staffa sul rivestimento posteriore del TV, Collegare tutti i cavi al ricevitore e montare utilizzare la striscia adesiva
- Braketi TV'nin arka kapağına sabitlemek için, yapışkan bant kullanın.

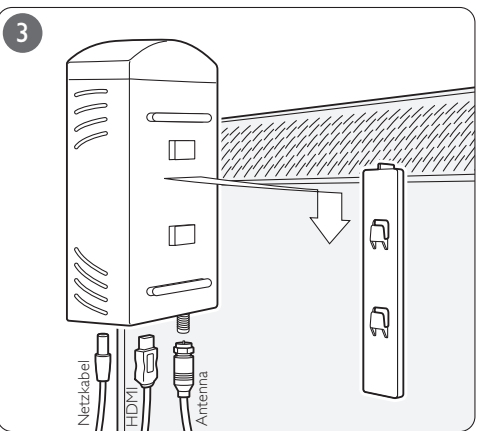

- Schließen Sie alle Kabel an den Empfänger an, und montieren Sie ihn auf die Halterung.
- Connect all cables to the receiver and mount it on the bracket.
- Branchez tous les câbles sur le récepteur, puis fixez-le sur le support.
- quest'ultimo sulla staffa.
- Alıcının tüm kablolarını bağlayın ve alıcıyı brakete monte edin

# 2 Installation

- Installation
- 🐵 Installation
- Installazione
- Wikleme

Wenn Sie die normale Einrichtung des Fernsehgeräts durchgeführt haben, müssen Sie dessen Software aktualisieren, bevor Sie den HD-Digital Receiver einrichten können. Befolgen Sie dazu einfach die unten stehenden Anweisungen.

## Aktualisieren der Software des Fernsehgeräts

- 1 Schalten Sie das Fernsehgerät ein.
- 2 Schließen Sie das USB-Speichergerät seitlich am Fernsehgerät an. Das Fernsehgerät zeigt den Inhalt des USB-Speichergeräts an.
- 3 Drücken Sie ♠, und wählen Sie Konfigura tion > Software-Aktualisierung > Lokale Aktualisierungen. Wählen Sie anschließend die Aktualisierung aus, und drücken Sie OK.
- 4 Die Aktualisierung startet automatisch, wobei das Gerät aus- und wieder eingeschaltet wird.
- 5 Drücken Sie während der Aktualisierung keine Tasten auf der Fernbedienung, und warten Sie, bis die Nachricht Operation successful (Vorgang erfolgreich) angezeigt wird.
- 6 WICHTIG! Ziehen Sie jetzt das Netzkabel, und warten Sie mindestens 10 Sekunden, bevor Sie es wieder anschließen. Das Fernsehgerät ist aktualisiert, und Sie können den DVB-S-Receiver installieren.

## Schalten Sie EasyLink an

- 1 Wählen Sie im Home-Menü die Option Konfiguration, und drücken Sie OK.
- 2 Wählen Sie Einstellung > Bevorzugte Einstellungen > EasyLink , und wählen Sie Ein. Drücken Sie OK.
- 3 Wählen Sie EasyLink-Fernbedienung und anschließend Ein. Drücken Sie OK.

## Fügen Sie den Empfänger dem Home-Menü hinzu.

- 1 Drücken Sie 🚖 , um das Home-Menü zu öffnen.
- 2 Wählen Sie das Element Geräte hinzufügen, und drücken Sie Start.
- 3 Wählen Sie mithilfe von ▲ und ▼ das Symbol des HD-Digital Receiver aus der Liste aus. Drücken Sie OK.
- 4 Wählen Sie mithilfe von ▲ und ▼ den HDMI-Anschluss aus, an den Sie den HD-Digital Receiver an der Rückseite des Fernsehgeräts angeschlossen haben. Drücken Sie **Close**.

Das Menü für die Sprachauswahl des HD-Digital Receivers wird auf dem Bildschirm angezeigt. Befolgen Sie jetzt die Anweisungen auf dem Bildschirm.

- TV Fernbedienung für Bedienung von HD-Digital Receiver
- TV remote control for controlling your HD digital receiver

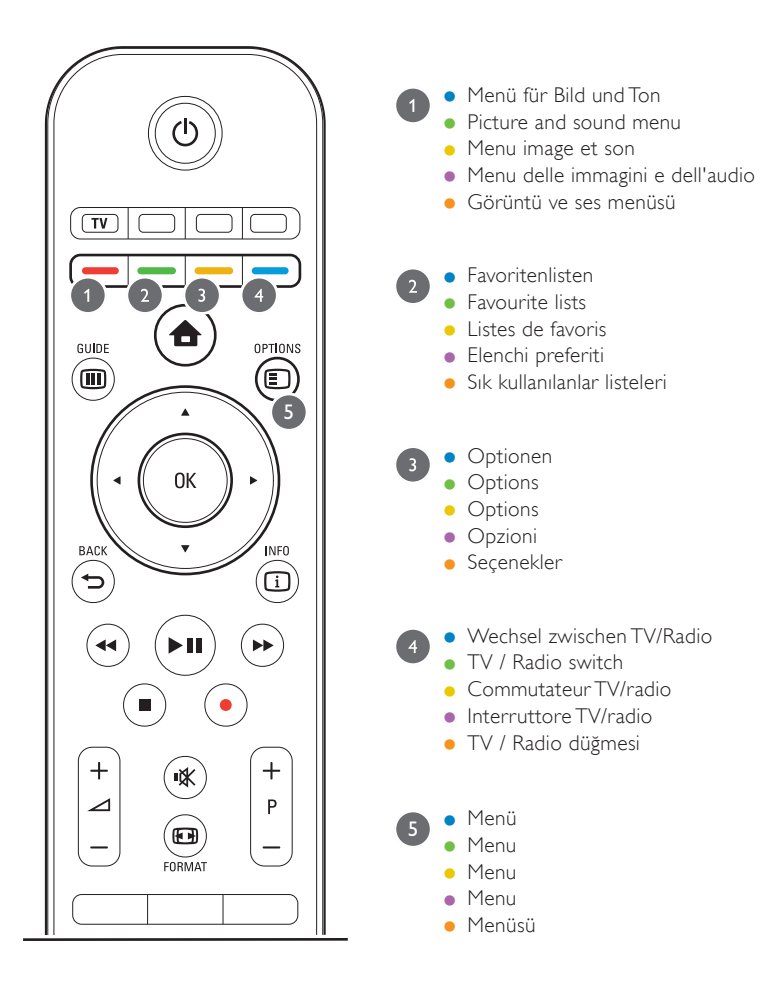

• Nur geeignet für...

• Dédié à ...

• Only dedicated for ...

• Per ...

• Özel üretim ...

56PFL9954H
47PFL8404H
42PFL9664H
42PFL7404H
40PFL9704H
37PFL5604H
32PFL7864H
32PFL5624H

52PFL9704H
47PFL7864H
42PFL8694H
42PFL5604H
40PFL8664H
32PFL3864H
32PFL5604H
32PFL7694H
32PFL7694H
32PFL7694H
32PFL7694H
32PFL7694H
32PFL7694H
32PFL7694H
32PFL3804H
32PFL3804H
32PFL3804H
32PFL3804H
32PFL3804H
32PFL3804H
32PFL3804H
32PFL3804H
32PFL3804H
32PFL3804H
32PFL3804H
32PFL3804H
32PFL3804H
32PFL3804H
32PFL3804H
32PFL3804H
32PFL3804H
32PFL3804H
32PFL3804H
32PFL3804H
32PFL3804H
32PFL3804H
32PFL3804H
32PFL3804H
32PFL3804H
32PFL3804H
32PFL3804H
32PFL3804H
32PFL3804H
32PFL3804H
32PFL3804H
32PFL3804H
32PFL3804H
32PFL3804H
32PFL3804H
32PFL3804H
32PFL3804H
32PFL3804H
32PFL3804H
32PFL3804H
32PFL3804H
32PFL3804H
32PFL3804H
32PFL3804H
32PFL3804H
32PFL3804H
32PFL3804H
32PFL3804H
32PFL3804H
32PFL3804H

# 2 Installation

# Installation

When the normal TV installation is done, you need to update the TV software before you install the HD digital receiver. It's easy when you follow these instructions carefully.

#### TV software update

- 1 Switch on the TV.
- 2 Plug in the USB memory device at the side of the TV. The TV will show the content of the USB memory device.
- 3 Press 🖨 and select Setup > Software update > Local update and select the update and press OK.
- **4** The update will start automatically and will switch off and on again.
- 5 Do not press any key on the remote control during the update process and wait until the message 'Operation Succesful' appears.
- 6 IMPORTANT! Now, pull out the mains cord and wait at least 10 seconds before connecting the mains again.

The TV is updated and you can install the DVB-S receiver.

#### Switch on EasyLink

- 1 In the Home menu, select **Setup** and press **OK**.
- 2 Select Installation > Preferences > EasyLink and select On. Press OK.
- 3 Select EasyLink Remote Control and select On. Press OK.

#### Add the receiver to the TV Home menu

- 1 Press 🛨 to open the Home menu.
- 2 Select the Add your devices item and press Start.
- 3 With ▲ and ▼, select the HD digital receiver item in the list. Press OK.
- 4 With ▲ and ▼, select the HDMI connector where you connected the HD digital receiver on the back of the TV. Press **Close**.

The language selection menu of the HD digital receiver opens on screen. From now on, follow the instructions on screen.

# Installation

Une fois l'installation normale terminée, mettez à jour le logiciel du téléviseur avant d'installer le récepteur numérique HD. Vous ne devriez rencontrer aucun problème si vous suivez attentivement ces instructions.

#### Mise à jour du logiciel du téléviseur

- 1 Allumez le téléviseur.
- 2 Branchez le périphérique de stockage USB sur le côté du téléviseur. Le téléviseur affiche le contenu du périphérique de stockage USB.
- 3 Appuyez sur ♠, sélectionnez Configuration > Mise à jour logiciel > Mises à jour locales, sélectionnez la mise à jour, puis appuyez sur OK.
- 4 La mise à jour commence automatiquement et le téléviseur s'éteint, puis se rallume.
- 5 N'appuyez sur aucune touche de la télécommande durant le processus de mise à jour et attendez que le message 'Operation Succesful (Opération réussie) s'affiche.
- 6 IMPORTANT ! Débranchez le cordon d'alimentation et attendez au moins 10 secondes avant de le rebrancher. Le téléviseur est à jour. Vous pouvez maintenant installer le récepteur DVB-S.

#### <u>EasyLink</u>

- 1 Dans le menu 🚖 , sélectionnez Configuration, puis appuyez sur OK.
- 2 Sélectionnez Installation > Préférences > EasyLink, puis sélectionnez Marche. Appuyez sur OK.
- 3 Sélectionnez Télécommande EasyLink, puis sélectionnez Marche. Appuyez sur OK.

#### Allumez le téléviseur.

- 1 Appuyez sur 📤 pour ouvrir le menu d'accueil.
- Sélectionnez l'icône Ajouter vos appareils, puis appuyez sur Start.
- À l'aide des touches ▲ et ▼, sélectionnez l'icône du récepteur numérique HD dans la liste. Appuyez sur OK.
- 4 À l'aide des touches ▲ et ▼ ve, sélectionnez le connecteur HDMI auquel vous avez relié le récepteur numérique HD à l'arrière du téléviseur. Appuyez sur Close.

Le menu de sélection de la langue du récepteur numérique HD s'affiche à l'écran. À présent, suivez les instructions à l'écran.

## Installazione

Quando viene completata la normale installazione del TV, è necessario aggiornate il software del televisore prima di installare il ricevitore digitale HD. L'operazione risulta molto semplice se si seguono attentamente le istruzioni.

#### Aggiornamento del software del televisore

- 1 Accendere il televisore.
- 2 Inserire il dispositivo di archiviazione USB sul lato del televisore. Il TV mostrerà il contenuto del dispositivo di archiviazione stesso.
- 4 L'aggiornamento verrà installato automaticamente e il sistema si spegnerà per poi riaccendersi.
- 5 Non premere alcun tasto sul telecomando durante il processo di aggiornamento e attendere fino a che non compare il messaggio "Operation Successful" (Operazione riuscita).
- 6 IMPORTANTE! Estrarre il cavo di alimentazione e attendere almeno 10 secondi prima di ricollegarlo. Il TV è aggiornato ed è possibile installare il ricevitore DVB-S.

#### <u>EasyLink</u>

- 1 Dal menu 🚖, selezionare Setup e premere OK.
- 2 Selezionare Installazione > Preferenze > EasyLink, quindi selezionare Acceso. Premere OK.
- 3 Selezionare Telecomando EasyLink, quindi selezionare Acceso. Premere OK.

#### Accendere il televisore.

- 1 Premere 🏚 per accedere al menu Home.
- 2 Selezionare l'icona Aggiungi dispositivo e premere Start.
- 3 Con i tasti ▲ e ▼, selezionare l'icona del ricevitore digitale HD dall'elenco. Premere OK.
- 4 Con i tasti ▲ e ▼ ve, selezionare il connettore HDMI a cui è collegato il ricevitore digitale HD sul retro del TV. Premere **Close**.

Sullo schermo compare il menu di scelta della lingua del ricevitore digitale HD. Seguire le istruzioni su schermo.

# 🔞 Yükleme

Normal TV kurulumu tamamlandığında, HD dijital alıcı kurulmadan önce TV yazılımı güncellenmelidir. Bu talimatlar dikkatle uygulandığında vu işlem oldukça kolaydır.

#### TV yazılımı güncelleme

- 1 TV'yi açın.
- 2 USB bellek aygıtını TV'nin yan tarafındaki yuvaya takın. USB bellek aygıtının içeriği TV'de gösterilecektir.
- 4 Güncelleme otomatik olarak başlar ve kapanıp tekrar açılır.
- 5 Güncelleme işlemi sırasında uzaktan kumanda üzerindeki hiçbir tuşa basmayın ve 'İşlem Başarılı' mesajı görüntülenene kadar bekleyin.
- 6 ÖNEMLİ! Bu aşamada elektrik kablosunu çıkarın ve tekrar takmadan önce en az 10 saniye bekleyin. TV güncellenmiştir ve DVB-S alıcısı kuruluma hazırdır.

#### <u>EasyLink</u>

- 1 timenüde, Kurulum seçeneğini seçin ve OK tuşuna basın.
- 2 Kurulum > Tercihler > EasyLink seçeneklerini ve Açık seçeneğini seçin. OK tuşuna basın.
- 3 EasyLink Uzaktan Kumanda seçeneğini ve Açık seçeneğini seçin. OK tuşuna basın.

#### TV'yi açın.

- 1 Ana menüyü açmak için 🕇 tuşuna basın.
- 2 Cihaz ekleme simgesini seçin ve **Start** tuşuna basın.
- 3 ▲ ve ▼ tuşlarıyla, listeden HD dijital alıcı simgesini seçin. OK tuşuna basın.
- 4 ▲ ve ▼ tuşlarıyla, TV'nizin arka kısmında HD dijital alıcı bağladığınız HDMI konnektörünü seçin. Close tuşuna basın.

HD dijital alıcı dil seçme menüsü ekranda görüntülenir. Bu aşamadan itibaren, ekrandaki talimatları uygulayın.